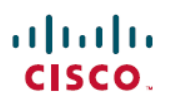

# 使用 Cisco Secure Firewall Management Center 在移动设备上配置基于应用的远程访问 VPN (Per App VPN)

**首次发布日期: 2023**年7月31日

## 使用 Cisco Secure Firewall Management Center 在移动设备上配置基 于应用的远程访问 VPN (Per App VPN)

## 关于 Per App VPN

当远程用户使用安全客户端从移动设备建立VPN连接时,所有流量(包括来自个人应用的流量)都将通过 VPN 传输。

对于在 Android 或 iOS 上运行的移动设备,可以限制穿越 VPN 隧道的应用。这种基于应用的远程访问 VPN 称为 Per App VPN。

要使用 Per App VPN, 必须执行以下操作:

- 1. 安装和配置第三方移动设备管理器 (MDM) 服务器。
- 2. 在 MDM 服务器中定义可通过 VPN 隧道使用的已批准应用的列表。
- 3. 将 Per App 配置从 MDM 服务器部署到移动设备。
- 4. 在托管前端威胁防御上配置 Per App VPN。

当 MDM 管理的移动设备使用安全客户端连接到 VPN 时,客户端会在通过隧道传输流量之前验证应用。威胁防御上配置的 Per App 策略将执行此验证。

下图显示了使用威胁防御的 Per App VPN 示例:

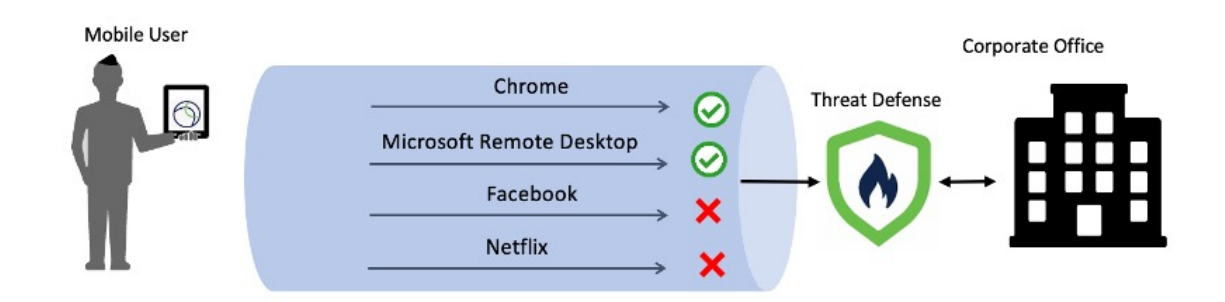

优势

- •限制企业网络上的 VPN 流量并释放 VPN 前端的资源。您可以防止:
  - 通过 VPN 访问 Netflix、Facebook 和 YouTube 等应用。
  - •受信任的云应用,例如 Outlook 和基于 VPN 的 Webex。
- •优化流量。
- 让延迟最小化。
- •保护企业 VPN 隧道免受移动设备上未经批准的恶意应用的影响。

### 本指南适用对象

本用例适用于使用管理中心为使用远程访问 VPN 连接到组织网络的远程员工配置 Per App VPN 的网络管理员。

在版本 6.4 至 6.7 中,您可以使用 FlexConfig 在 FTD 上启用 Per App VPN。有关更多信息,请参阅 在移动设备上配置基于应用的(Per App VPN)远程访问 VPN。在 7.0 及更高版本中,您可以使用管 理中心 UI 在威胁防御上启用 Per App VPN。

### 系统要求

下表列出了该功能支持的平台。

| Product                                                             | Version                      | 本文档使用的版本 |
|---------------------------------------------------------------------|------------------------------|----------|
| Cisco Secure Firewall Threat Defense(之<br>前的 Firepower 威胁防御/FTD)    | 7.0 及更高版本                    | 7.3      |
| Cisco Secure Firewall Management Center<br>(之前的 Firepower 管理中心/FMC) | 7.0 及更高版本                    | 7.3      |
| Cisco Secure Client (之前的 AnyConnect)                                | 4.0 及更高版本                    | 5.0      |
| Android 设备                                                          | Android 5.0 及更高版本            | -        |
| Apple iOS 设备                                                        | Apple iOS 8.3 及更高版本and later | -        |

## 配置每个应用 VPN 隧道的前提条件

确保:

•在管理中心配置远程接入 VPN 策略。

• 设置 MDM 服务器并将每个移动设备注册到 MDM 服务器。

有关详细信息,请参阅 MDM 文档。

建议您在 MDM 服务器中配置可以遍历 VPN 隧道的应用。这样可以简化前端配置。

• 从 Cisco 软件下载中心将 Cisco AnyConnect Enterprise 应用选择器下载并安装到本地主机。 您需要此工具来定义 Per App VPN 策略。

许可证:

•您需要以下安全客户端许可证之一:

Cisco Secure Client Premier 或 Cisco Secure Client Advantage。

•您的管理中心 Essentials 许可证必须允许导出控制功能。

```
依次选择系统 (System) > 许可证 (Licenses) > 智能许可证 (Smart Licenses) 以在管理中心验证此功能。
```

## 如何使用管理中心配置 Per App VPN

| 步骤 | 相应操作                                         | 更多信息                                                               |
|----|----------------------------------------------|--------------------------------------------------------------------|
| 1  | 确保您已满足前提条件。                                  | 配置每个应用 VPN 隧道的前提条件,第2页                                             |
| 2  | 确定隧道中应允许哪些应用。                                | -                                                                  |
| 3  | 确定移动应用的应用 ID。                                | 确定移动应用的应用 ID,第3页                                                   |
| 4  | 为 Android 和 Apple iOS 设备定义 Per<br>App VPN 策略 | 为 Android 和 Apple iOS 设备定义 Per App VPN 策略<br>,第 5 页                |
| 5  | 在管理中心将 Per App VPN 策略分配给<br>远程接入 VPN         | 在管理中心将 Per App VPN 策略分配给远程接入 VPN ,第8页                              |
| 6  | 在威胁防御上部署配置。                                  | 在管理中心菜单栏中,单击 <b>部署 (Deploy)</b> ,然后选<br>择 <b>部署 (Deployment)</b> 。 |

### 确定移动应用的应用 ID

如果您决定要在前端配置允许的应用列表,则必须确定每种类型的终端上每个应用的应用 ID。

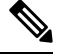

注释

¥ 建议您在 MDM 服务器中配置 Per App 策略。这样可以简化前端配置。

应用 ID(或 iOS 中的捆绑包 ID)是反向 DNS 名称。您可以使用星号作为通配符。例如,\*.\* 表示所 有应用, com.cisco.\* 表示所有 Cisco 应用。

要确定应用 ID, 请执行以下操作:

- Android
  - 1. 在 Web 浏览器中,转至 Google Play (https://play.google.com/store/)。
  - 2. 点击应用 (Apps) 选项卡。
  - 3. 点击要在 VPN 隧道中允许的应用。 应用 ID 是 URL 的一部分。
  - 4. 复制"id="参数后面的字符串。

对于 Microsoft 远程桌面, URL 为:

https://play.google.com/store/apps/details?id=com.microsoft.rdc.androidx, 应用 ID 为 com.microsoft.rdc.androidx。

对于 Google Play 上没有的应用,可下载软件包名称查看器来提取应用 ID。

• iOS

- 1. 在 Web 浏览器中,转至 Apple App Store (https://www.apple.com/in/app-store/)。
- 2. 在搜索结果中,搜索应用。 应用 ID 是 URL 的一部分。
- 3. 复制"id"字符串后面的数字。

对于 Facebook, URL 为:

https://apps.apple.com/in/app/facebook/id284882215,应用 ID 为 284882215。

**4.** 打开一个新的浏览器窗口,然后将该数字添加到以下 URL 的末尾: https://itunes.apple.com/lookup?id=

对于 Facebook, URL 为 https://itunes.apple.com/lookup?id=284882215。

- 5. 下载文本文件,通常命名为1.txt。
- **6.** 在文本编辑器中打开文件,然后搜索 bundleId。对于 Facebook, "bundleId"为 "com.facebook.Facebook"。以此捆绑包 ID 作为应用 ID。

| C bundled     (     resultCount":1,     resultCount":1,     resultCount:1,     resultCount:1,     resu                                                                    | • Edited~                                                                                                    |                                                                                                    |
|----------------------------------------------------------------------------------------------------|----------------------------------------------------------------------------------------------------|----------------------------------------------------------------------------------------------------|
| <pre>resultCount":1,     resultCount":1,     r</pre>                                                         | ≿ bundleid                                                                                                    | Done Replace                                                                                                    |
| <pre>"screenboluf1s":1 "trtps://is-sl.mstatic.com/image/thumb/PurpleSource122/v4/75/8b/S2/758bS2ed-30e-42ae-cae4-fdc8bcc9fc68/4b9beb9-7351-43E-a658-lbd78d564_1242.2288bb.png/ 322.686bc.png/ "artstricturesl.mstatic.com/image/thumb/purpleI32/v4/86/k4/89/466/2004-30=1278-cd22-7345c28215s/z1.ghlgmme.mg/57b/38Ebb.png/ "https://is-sl.mstatic.com/image/thumb/purpleI32/v4/86/k4/89/466/2004-30=1278-cd22-7345c28215s/z1.ghlgmme.mg/57b/38Ebb.png/ "https://is-sl.mstatic.com/image/thumb/purpleI32/v4/76/k7/34/26-2014bb.png'. "http://is-sl.mstatic.com/image/thumb/purpleI36/v4/75/774c28-123-333-2483-0694097949/1con-Production-d-1z_U007emarketing-d-7-8-5220.png/ 48xd8bb.jpg". "artsv5rk1/dfs://sl-ssl.mstatic.com/image/thumb/PurpleI36/v4/75/774c28-1223-333-2483-0694097949/1con-Production-d-1z_U007emarketing-d-7-8-5220.png/ 48xd8bb.jpg". "artsv5rk1/dfs://sl-ssl.mstatic.com/image/thumb/PurpleI36/v4/75/774c28-1223-333-2483-06940979499/1con-Production-d-1z_U007emarketing-d-7-8-5220.png/ 48xd8bb.jpg". "artsv5rk1/dfs://sl-ssl.mstatic.com/image/thumb/PurpleI36/v4/75/774c28-1223-333-2483-06940979499/1con-Production-d-1z_U007emarketing-d-7-8-5220.png/ 48xd8bb.jpg". "artsv5rk1/dfs://sl-ssl.mstatic.com/image/thumb/PurpleI36/v4/75/774c2774c28-1223-383-2483-06940979499/1con-Production-d-1z_U007emarketing-d-7-8-5220.png/ 48xd8bb.jpg". "artsv5rk1/dfs://sl-ssl.mstatic.com/image/thumb/PurpleI36/v4/75/774c28-1223-383-2483-06940979499/1con-Production-d-1z_U007emarketing-d-7-8-5220.png/ 48xd8bb.jpg". "artsv5rk1/dfs://sl-ssl.mstatic.com/image/thumb/purpleI36/v4/75/774c28-1223-383-2483-06940979499/1con-Production-d-1z_U007emarketing-d-7-8-5220.png/ 48xd8bb.jpg". "artsv5rk1/dfs://sl-ssl.mstatic.com/image/thumb/sl-ssl.mstatic.com/image/thumb/sl-ssl.mstatic.com/image/thumb/sl-ssl.mstatic.com/image/thumb/sl-ssl.mstatic.com/image/thumb/sl-ssl.mstatic.com/image/thumb/sl-ssl.mstatic.com/image/thumb/sl-ssl.mstatic.com/image/thumb/sl-ssl.mstatic.com/image/thumb/sl-ssl.mstatic.com/image/thumb/sl-ssl.mstatic.com/image/thumb/sl-ssl.mstatic.com/image/thumb/sl-ssl.m</pre>                                                         | resultCount":1,<br>results": [                                                                                                    |                                                                                                    |
| <pre>3922680b.ng",<br/>"IndSiCcesShortL's"("https://isi-sil.szstatic.com/image/thumb/Purple121/v4/46/46/98/464698d=Paal=0126-cd2d-7945c282815/mcl.ongtesAl.gotLgunye.pmg/578/68bb.pmg", "https://isi-<br/>sil.szstatic.com/image/thumb/Purple112/v4/5/fsjze3258as54-fc01-isi22:3:-38a36285555/mcl.ongtesAna,pmg/552x148bb.pmg", "https://isi-<br/>sil.szstatic.com/image/thumb/Purple112/v4/5/774c2fc122:-3834-2483-66940f94949/icon-Production-0-lx_U007emarketing-0-7-d-85-220.pmg/<br/>fartwork/lf12":"https://isi-sil.szstatic.com/image/thumb/Purple116/v4/f5/774c2fc122:-3834-2483-66940f94949/icon-Production-0-lx_U007emarketing-0-7-d-85-220.pmg/<br/>fartwork/lf12":"https://isi-sil.szstatic.com/image/thumb/Purple116/v4/f5/774c2fc123-3834-2483-66940f94949/icon-Production-0-lx_U007emarketing-0-7-d-85-220.pmg/<br/>fartwork/lf13":"https://isi-sil.szstatic.com/image/thumb/Purple116/v4/f5/774c2fc123-3834-2483-66940f94949/icon-Production-0-lx_U007emarketing-0-7-d-85-220.pmg/<br/>fartwork/lf13":"https://isi-sil.szstatic.com/image/thumb/Purple116/v4/f5/774c2fc123-3834-2483-66940f94949/icon-Production-0-lx_U007emarketing-0-7-d-85-220.pmg/<br/>fartwork/lf14" https://span.pmlc.com/image/thumb/Purple116/v4/f5/774c2fs122-123-3834-2483-66940f949494/icon-Production-0-lx_U007emarketing-0-7-d-85-220.pmg/<br/>fartwork/lf14" https://span.pmlc.com/image/thumb/Purple116/v4/f5/774c2fs122-323-3834-2483-66940f949494/icon-Production-0-lx_U007emarketing-0-7-d-85-220.pmg/<br/>fartwork/lf14" https://span.pmlc.com/image/thumb/Purple116/v4/f5/774c2fs122-323-3834-2483-66940f949494/icon-Production-0-lx_U007emarketing-0-7-d-85-220.pmg/<br/>fartwork/lf14" https://span.pmlc.com/image/thumb/Purple115/v4/f5/774c2fs123-233-2483-66940f94949/icon-Production-0-lx_U007emarketing-0-7-d-85-220.pmg/<br/>fartwork/lf14" https://span.pmlc.com/image/thumb/Purple115/v4/f5/774c2fs123-233-2483-66940f94949/icon-Production-0-lx_U007emarketing-0-7-d-85-220.pmg/<br/>fartwork/lf14" https://span.pmlc.com/image/thumb/Purple115/v4/f5/774c2fs123-233-2483-66940f94949/icon-Production-0-lx_U007emarketing-0-7-d-85-220.pmg/<br/>fartwork/lf14" https:/s</pre> | rreenshotUrls":[<br>ttps://is1-ssl.mzstatic.com/image/thumb/PurpleSource122/v4/75/0b/52/750b52ed-c30e-42ae-cae4-fdc0bcc9fc68/04b9beb9-7351-4a16-a658-1bde70dd5e44_1242x2208bt                                                                                                    | o.png/                                                                                                    |
| <pre>"arborW/168"""https://isi-sil.mstatic.com/image/thumb/Purple116/v4/15/77/4c/15774c28-123-3334-2483-0694000749049/icon-Production=0-1x_U007emarketing=0-7-0-85-220.png/<br/>%arborW/1512""https://isi-sil.mstatic.com/image/thumb/Purple116/v4/15/77/4c/15774c28-123-3334-2483-0694000749049/icon-Production=0-1x_U007emarketing=0-7-0-85-220.png/<br/>%arborNurlsi", "artisiviced/l""https://aps.applc.com/us/developer/meta-platforms-inc/id2402218/uod#", "features"!"isiported-arborNurlsiver.com/image/thumb/Purple116/v4/15/77/4c/15774c28-123-3334-2483-069400074904/icon-Production=0-1x_U007emarketing=0-7-0-85-220.png/<br/>dwisionies": "IPonend-IPusitiviced/l" "https://aps.applc.com/us/developer/meta-platforms-inc/id24042218/uod#", "features"!"isiported/listicatellular", "iPodkin/seting=0-100000000000000000000000000000000000</pre>                                                                                                    | <pre>Xx606bb.png",<br/>pag5creenshptirls":["https://isi-ssl.mzstatic.com/image/thumb/Purple122/v4/46/4c/98/464c98de-9aa1-9126-cd2d-7945e202815a/mzl.ghlgunye.png/575x768bb.png",<br/>l.mzstatic.com/image/thumb/Purple112/v4/52/6a/ae/526aae5e-fc01-9c19-2237-9aaa96305655/mzl.ouqckawq.png/552x414bb.png", "https://isi-ssl.mzstatic.com/imager<br/>cnle122/v4/27/cf1/27c2/148-53c-a656-9401-9481428c88a/mzl.bivmponc.png/578x768bb.png", "https://isi-ssl.mzstatic.com/imager<br/>cnle122/v4/27/cf1/27c2/148-53c-a656-9401-9481428c88a/mzl.bivmponc.png/578x768bb.png"</pre>                                                                                                    | "https://is3-<br>ge/thumb/                                                                                                    |
| <pre>"artworkUrl512":"https://isl-si.msztatic.com/image/thumb/Purple116/v4/f5/77/4c/f57774c28-1233-3834-2483-669409f3494/icon-Production-0-LyU00Zemarketing-0-7-0-85-220.png.<br/>J0x100b.00.png, "artistVidu'!"https://aps.aple.com/image/thumb/Purple116/v4/f5/77/4c/f57774c28-1233-3834-2483-669409f3494/icon-Production-0-LyU00Zemarketing-0-7-0-85-220.png.<br/>J0x1080.00.png, "artistVidu'!"https://aps.aple.com/image/thumb/Purple116/v4/f5/77/4c/f57774c28-12334-2483.24803-669409f34949/icon-Production-0-LyU00Zemarketing-0-7-0-85-220.png.<br/>J0x1080.00.png, "artistVidu'!"https://aps.aple.com/image/thumb/Purple116/v4/f5/77/4c/f57774c28-12334-2483.24803-669409f34949/icon-Production-0-LyU00Zemarketing-0-7-0-85-220.png.<br/>J0x108040.00.png, "instation-off", "iPhone69Lus."Phone69Lus.", "iPadAir/CellUar", "iPadVinlating-1-madAir/CellUar", "iPadVinlating-1-madAir/CellUar", "iPadVinlating-1-madXing", "iPadVinlating-1-madXing", "iPadVinlating-1-madXing", "iPadVinlating-1-madXing", "iPadVinlating-1-madXing", "iPadVinlating-1-madXing", "iPadVinlating, "iPadVinlating, "iPad</pre>                                         | <pre>revolution="https://isl-ssl.mzstatic.com/imag/thumb/Purple116/v4/15/77/4c/f5774c28-1e23-3834-2403-069400f94949/Icon-Production-0-1x_U007emarketing-0-7<br/>x60bb.jpg",</pre>                                                                                                    | -0-85-220.png/                                                                                                    |
| <pre>"artorkUrlB0":"https://isi-sil.asstatic.com/isage/thumb/Purle16/v4/577/4c/577/4c/57/577/4c/57/577/4c/57/577/4c/57/577/4c/577/4c/577/4c/577/4c/577/4c/577/4c/577/4c/577/4c/577/4c/577/4c/577/4c/577/4c/577/4c/577/4c/577/4c/577/4c/577/4c/577/4c/577/4c/577/4c/577/4c/577/4c/577/4c/577/4c/577/4c/577/4c/577/4c/577/4c/577/4c/57/57/57/57/57/57/57/57/57/57/57/57/57/</pre>                                                                                                    | <pre>tworkUrl512":"https://isl-ssl.mzstatic.com/image/thumb/Purple116/v4/f5/77/4c/f5774c28-le23-3834-2403-069400f94949/Icon-Production-0-1x_U007emarketing-0</pre>                                                                                                    | -7-0-85-220.png/                                                                                                    |
| <pre>"supportedDevices'["Phone5Phone5." "iPadAir-IPadAir", 'iPadAircellular-PadAirs'.PadMiniRetina", "iPadMiniRetina", "iPadMiniStellular-<br/>PadMiniStellular', "iPadMiniStellular-IPadAirs'.PadAirs'.PadAirs'.PadAirs'.PadAirs'.PadMiniStellular', "iPadMiniStellular-IPadPostellular', "iPadMiniStellular', "iPadMiniStellular', "iPadMiniStellular', "iPadMiniStellular', "iPadMiniStellular', "iPadMiniStellular', "iPadMiniStellular', "iPadMiniStellular', "iPadPostellular', "iPadFostellular', "iPadSinistellular', "iPadSinistellular', "iPad</pre>                                                       | <pre>tworkUrl00":"https://isl-si.mzstatic.com/image/thumb/Purplel16/v4/f5/77/4c/f57742e3-le23-3834-2483-069400f94949/Icon-Production-0-1x_U007emarketing-0<br/>bx100bb.jog", "artistivewid":"inttps://apps.apple.com/us/developer/meta-platforms-inc/id264822187ua-0+", "features": "insplinyersell", issgenceEnterEnable<br/>dyisories":["Infrequent/Mild Altcohol, Tobacco, or Drug Use or References", "Infrequent/Mild Profanity or Crude <u>Humpc</u>", "Infrequent/Mild Sexual Content an<br/>of crouter d'Mild Mature/Superstyle Theores"]</pre>                                                                                                    | 7-0-85-220.png/<br>d":false,<br>d Nudity",                                                                                                    |
| "trackContentRating":12+",<br>"languageCodeSiSO2:"[#84", "HR", "GS", "DA", "NL", "EN", "FR", "DE", "EL", "HE", "HI", "HU", "ID", "IT", "JA", "KO", "KS", "NB", "PL", "PT", "RO", "RU", "ZH", "SK"<br>"ES", "SV", "TH", "ZH", "TR", "UK", "UT", "fileSizeBytes":"319425535", "selleI'":"http://www.facebook.com/mobile", "formattedPrice":"Free",<br>"contentAdvisorRating":"12+", "avergaeUserRatingForCurrentVersion":2.26055000000000026250000000000026500000000                                                                                                    | <pre>Integration and the subjective interes; "indatir-ipadAir", "iPadAirCellular-iPadAirCellular, "iPadMiniRetina", "iPadMiniRetina", "iPa</pre> | adMini3Cellular-<br>Mini4Cellular",<br>"iPhone7Plus-<br>ione8Plus",<br>344", "iPadd56-<br>JouchSeventhGen-<br>hone11ProMax-<br>ei2ProMax-<br>NadProThirdGen-<br>"iPhone13Pro-<br>uular-<br>"FroMax-<br>Lular-<br>"Facebook".                                                         |
| Description "connect with rirends, ramity and people who share the same interests as you: communicate privately, watch your rand, content, buy and sett items of just<br>spend time with your community. On facebook, keeping up with the people who matter most is easy. Discover, enjoy and do more together. In "histy up to date with your provide<br>ones: In " Share what's on your mind, announce major life events through posts and clebrate the veryday moments with Stories. In " Express yourself through your profile<br>of millions of arougs, you'll find something for all your interests and discover more groups relevant to you.'n " bise the Groups tab as a hub to quickly access all your<br>groups content. Find relevant groups based on your interests and discover more groups relevant to you.'n " bise the Groups tab as a hub to quickly access all your<br>groups content. Find relevant groups based on your interests and discover more groups relevant to you.'n " bise the Group us tab as a hub to quickly access all your<br>groups content. Find relevant groups based on your interests and discover more groups relevant to you.'n " bise the Group us based on your interests and discover wore relevant to you.'n " bise the Group us based on your interests and discover nore groups relevant to you.'n to the commendations from your friends, then coordinate with<br>them and make plans to get together.'n 'n'hiefigy entertainment together with Watch'n • Discover all kinds of content from original shows to creators to trending videos<br>in topics like beauty, ports, and entertainment.'n • Join conversations, share with others, interact with viewers and creators and watch together like never before.<br>'n'hiefy your own item for sale and conveniently communicate with buyers and sellers through Messenger 'nn'hed our Data Use Policy, Terms and other<br>important info in the legal section of our App Store description. 'n'ncontinued use of GPS running in the background can dramatically decrease battery life. Facebook<br>desen't run GPS in the background longs you give use sub                              | <pre>rackContentRating""12+",<br/>mounapcdoeS202*[c49]"HR", "CS", "DA", "NL", "EN", "FL", "FR", "DE", "EL", "HE", "HL", "DD", "TT", "A", "KO", "MS", "NB", "PL", "PT", "RO", "<br/>5", "SY", "TH", "ZW", "TTE, "UK", "VI"], "fileSizeBytes":"319425536", "selLerUrl";"http://www.facebook.com/mbile", "formattedPrice":"Free",<br/>ontentAdvisoryRating""12-27, "averageUserRatingForCurrentVersion"2.260850000000002629008225123066077231597000396625, "userRatingCountForCurrentVersio<br/>verageUserRating"12.26005000000000026290081223123766877231597900390625, "trackViewUrl":"https://apps.apple.com/us/app/facebook/id2848822157uoa4",<br/>eleaseDate":"2019-02-05708:00:002", "releaseNotes":"We've updated the app to fix some crashes and make features load faster.", "artistid":284882216, "art<br/>afforms, Inc.", "genres": "Social Networking", "price":0.00,</pre>                                                                                                    | RU", "ZH", "SK",<br>on":1495617,<br>kistName":"Meta                                                                                                    |
| ["6005"], "isVpDerXiceBasedLicensingEnabled":true, bundleId "Com. facebook.Facebook.<br>TrackName":"Sacebook", "GurentVersionReleaseDBase", "Sacebook", primaryGenreName":"Social Networking", "primaryGenreId":6005, "trackId":28488213,<br>"trackName", "GurentVersionReleaseDBase", "Sacebook", "primaryGenreName":"Social Networking", "primaryGenreId":6005, "trackId":28488213,<br>"trackName", "GurentVersionReleaseDBase", "Sacebook", "primaryGenreName":"Social Networking", "primaryGenreId":6005, "trackId":28488213,<br>"trackName", "GurentVersionReleaseDBase", "GurentVersion", "GurentVersion", "GurentVersion", "GurentVersionReleaseDBaseTurge", "GurentVersion", "GurentVersion", "GurentVersion, "GurentVersionReleaseDBaseTurge", "GurentVersion", "GurentVersion", "GurentVersion", "GurentVersion", "GurentVersion", "GurentVersionReleaseDBaseTurge", "GurentVersion", "GurentVersion", "GurentVersion", "GurentVersion", "GurentVersion, "GurentVersionReleaseDBaseTurge", "GurentVersion", "GurentVersion", "GurentVersion, "GurentVersion, "GurentVersion, "GurentVersion", "GurentVersion, "GurentVersion", "GurentVersion, "GurentVersion                                                      | <pre>scription":"Connect with friends, family and people who share the same interests as you. Communicate privately, watch your faxorite content, buy and sel<br/>end time with your community. On Facebook, keeping up with the people who matter most is easy. Discover, enjoy and do more together. In Anshary up to date<br/>is:\n • Share what's on your mind, announce major life events through posts and celebrate the everyday moments with Stories. In • Express yourself throu<br/>is posts, watch, react, interact and stay in touch with your friends, throughpout\n the day. Unknonnect with people who share your interests with Groups:<br/>millions of groups, you'll find something for all your interests and discover more groups relevant to you. In • Use the Groups tab as a hub to guickly a<br/>pups content. Find relevant groups based on your interests with the new discover yot all man recommendations. NumBecome more involved with your community':<br/>ents happening mear you, businesses to support, local groups and activities to be part of.\n • Check out local recommendations from your friends, then c<br/>man make plans to get together. In NumEnjoy entertainment together with Watch'ın • Discover all kinds of content from original Shows to creators to t<br/>topics like beauty, sports, and entertainment. In • Join conversations, Share with others, juteract with viewers and creators and watch together like na<br/>nBuy and sell with Marketplace:\n • Whether it's an everyday or one-of-a-kind item, you can discover everything from household items to your, rems<br/>portant info in the legal section of our App Store description. Infontinued use of GPS running in the background and arabiteally decrease battery life<br/>sen't run GPS in the background unless you give un ensemised subscription. Statebook, "Recebook", "currentVersionBackel'seepethere", and wheth otegether like me."<br/>Statebook "</pre>                                                                                                    | <pre>l items or just<br/>with your loved<br/>gh your profile<br/>n • With tens<br/>iccess all your<br/>n • Discover<br/>oordinate with<br/>rending videos<br/>ver before.<br/>ir apartment on<br/>id other<br/>s. Facebook<br/>'genefids":<br/>kld":284882215,<br/>cy": "USD",</pre> |

有了应用 ID 列表后,您就可以按照下面的步骤为移动设备定义策略了。

### 为 Android 和 Apple iOS 设备定义 Per App VPN 策略

使用 Cisco AnyConnect 企业应用选择器定义 Per App VPN 策略。

我们建议您创建一个简单的"全部允许"策略,并在 MDM 中定义允许的应用。但是,您可以从头 端指定要允许和控制列表的应用列表。如果要包括特定应用,请使用唯一名称和应用的应用 ID 为每 个应用创建单独的规则。

要使用 AnyConnect 企业应用选择器创建支持 Android 和 iOS 平台的全部允许策略(通配符策略), 请执行以下操作:

- 1. 从下拉列表中选择 Android 或 iOS 作为平台类型。
- 2. 配置以下选项:
  - •友好名称-输入策略的名称。例如, Allow\_All。
  - App ID-输入 \*.\* 以匹配所有可能的应用。
  - 其他选项保持不变。

| Eile Policy A | nyConnect Enterprise App<br>bout                                       | olication Selector | -        |                 | <   |
|---------------|------------------------------------------------------------------------|--------------------|----------|-----------------|-----|
| Android       |                                                                        |                    | Add Rule | Import from Dis | ik. |
| Allow_All     | Friendly Name:<br>App ID:<br>Minimum Version:<br>Match Certificate ID: | Allow_All          |          |                 |     |
|               | Allow Shared UID                                                       |                    | Fetch    | Certificate ID  |     |

3. 依次选择策略 (Policy) > 查看策略 (View Policy) 以获取策略的 base64 编码字符串。此字符串包含 允许威胁防御查看策略的加密 XML 文件。复制此值。下一步在威胁防御上配置 Per App VPN 时 需要此字符串。

| eJyVkFhygkAQhf8K2adWqBcUNb4<br>azw/1kOLOkCQqowE3DYx0IY14S6<br>GUN2bs62XGvnNvO4z1FN5gmzh<br>EbA2pQXuppHcIcVSMrWqFHXDI<br>NbU4hDB522fdJ/skg8+BD0lcolV | hGhG8oKBFG9NsZYVVYJHiquG/d20aHi/Wi5kz206+ZOYOFEyPRCFRGWPXS8AAPD/X3cnzl<br>MAEgsEd6CEpHn08mjNE7uvxbOnlw0VpxMb7TYTuWsWdnTQpA090gqzUnwLSfEKu/2xsU<br>/7GYmn3Ya41Ueild3hN0i6i8RjpPWyd+jMM1W2rkLrbiyEXFJ6thJ+s+b4Y3NRbsQvpx00a1p<br>sRN09CksUZ3JOttnayFhucFqCoBjFCGj2IGKX/k0/13tMolsQNh6MQEO+wJchQ9lzCKmDcAt<br>NUHSrhLziXIPSGCf0nmqE01TcMG2io |
|----------------------------------------------------------------------------------------------------|----------------------------------------------------------------------------------------------------|
|                                                                                                    |                                                                                                    |
|                                                                                                    |                                                                                                    |
|                                                                                                    |                                                                                                    |
|                                                                                                    |                                                                                                    |
|                                                                                                    |                                                                                                    |
|                                                                                                    |                                                                                                    |

要使用 AnyConnect Enterprise 应用选择器为 Microsoft 远程桌面应用创建策略,请执行以下操作:

- 1. 从下拉列表中选择 Android 作为平台类型。
- 2. 配置以下选项:
  - •友好名称 (Friendly Name) 输入策略的名称。
  - App ID (应用 ID) 对于 Android, 请输入 com.microsoft.rdc.androidx。
  - 其他选项保持不变。

| • • •                      | Cisco AnyConnect Enterprise App                                        | olication Selector                                     |
|----------------------------|------------------------------------------------------------------------|--------------------------------------------------------|
| ile Policy About Android 📀 |                                                                        | Add Rule Import from Disk                              |
| licrosoft Remote Desktop   | Friendly Name:<br>App ID:<br>Minimum Version:<br>Match Certificate ID: | Microsoft Remote Desktop<br>com.microsoft.rdc.androidx |
|                            | ✓ Allow Shared UID                                                     | Fetch Certificate ID                                   |
|                            | Delete                                                                 |                                                        |

3. 依次选择策略 (Policy) > 查看策略 (View Policy) 以获取策略的 base64 编码字符串。

### 在管理中心将 Per App VPN 策略分配给远程接入 VPN

过程

- 步骤1 选择设备 > 远程访问。
- 步骤2 选择远程访问 VPN 策略,然后点击 编辑。
- 步骤3 选择一个连接配置文件,然后点击编辑(Edit)。
- 步骤4 点击编辑组策略。
- 步骤5 点击安全客户端 (Secure Client) 选项卡。
- 步骤6 点击自定义属性,然后点击+。
- 步骤7 从安全客户端属性 (Secure Client Attribute) 下拉列表中选择 Per App VPN。
- 步骤8 从自定义属性对象下拉列表中选择对象,或点击+添加对象。

在为 Per App VPN 添加新的自定义属性对象时:

- 1. 输入名称和说明。
- 2. 在属性值 (Attribute Value) 字段中,指定来自思科 AnyConnect 企业应用选择器的 base64 编码策略字符串。

| Add Secure Client Custom Attribute                     |  |   |        |      |
|--------------------------------------------------------|--|---|--------|------|
| Name:* Description:                                    |  | ] |        |      |
| Secure Client Attribute:*                              |  |   |        |      |
| Per App VPN                                            |  |   |        |      |
| Attribute Value:*                                      |  |   |        |      |
| Enter base64 format string created using 'Cisco Secure |  |   |        |      |
| Allow Overrides                                        |  |   |        |      |
|                                                        |  |   | Cancel | Save |

步骤9 点击保存 (Save) 并点击添加 (Add)。

| Edit Group Policy                                        |                                                       |                                                          |                                              |                                                                                                   | •                  |
|----------------------------------------------------------|-------------------------------------------------------|----------------------------------------------------------|----------------------------------------------|---------------------------------------------------------------------------------------------------|--------------------|
| Name:*<br>DflGrpPolicy<br>Description:<br>General Secure | Client Advan                                          | ced                                                      |                                              |                                                                                                   |                    |
| Profile<br>Management Profile<br>Client Modules          | Secure Client C<br>configuring nev<br>feature is supp | Custom Attribute<br>v endpoint featu<br>orted on Firewal | feature allo<br>res on Firew<br>I Threat Def | ws a more expedited<br>vall Threat Defense. Th<br>ense 7.0 onwards.                               | way of<br>his<br>+ |
| SSL Settings                                             | Attribute                                             | Name                                                     | Content                                      |                                                                                                   |                    |
| Connection Settings<br>Custom Attributes                 | Per App<br>VPN                                        | Per_App_Allow_                                           | All_policy                                   | Attribute Value: eJy<br>VkFtvgkAQhf8K2ad<br>WqBcUNb4hGhG8o<br>KBFG9NsZYVVYJHI<br>quG/d20aH/rWl5kz | /1                 |

步骤10 单击保存。

下一步做什么

- 1. 在威胁防御上部署配置。
- 2. 使用安全客户端建立与威胁防御的 VPN 连接。
- 3. 验证 Per App VPN 配置。

## 验证 Per App VPN 配置

### 在威胁防御上

在威胁防御系统上使用以下命令验证 Per App 配置:

| 命令                                                               | 说明                         |
|------------------------------------------------------------------|----------------------------|
| show run webvpn                                                  | 查看安全客户端配置的详细信息。            |
| show run group-policy<br><group_policy_name></group_policy_name> | 查看安全客户端的远程接入 VPN 组策略的详细信息。 |
| show vpn-sessiondb anyconnect                                    | 查看活动安全客户端 VPN 会话的详细信息。     |
| show run anyconnect-custom-data                                  | 查看 Per App 配置的详细信息。        |

#### sh run webvpn 的输出示例如下:

```
firepower# sh run webvpn
webvpn
enable inside
anyconnect-custom-attr perapp description Per-App Allow
http-headers
hsts-server
enable
max-age 31536000
include-sub-domains
no preload
hsts-client
enable
x-content-type-options
x-xss-protection
content-security-policy
anyconnect image disk0:/csm/cisco-secure-client-win-5.0.03076-webdeploy-k9 1 regex "Windows"
```

anyconnect enable tunnel-group-list enable cache no disable error-recovery disable

#### sh run anyconnect-custom-data 的输出示例如下:

```
firepower# sh run anyconnect-custom-data
anyconnect-custom-data perapp PerAppPolicy
eJw9kFtvgkAQhf8K2ae2GC+rqPFNgYjgBcUL2PRhCyuuZVlkuRv/
```

### sh running-config group-policy 的输出示例如下:

```
firepower# sh running-config group-policy
group-policy DfltGrpPolicy attributes
vpn-tunnel-protocol ikev2 ssl-client
user-authentication-idle-timeout none
anyconnect-custom perapp value PerAppPolicy
webvpn
anyconnect keep-installer none
```

```
anyconnect modules value none
anyconnect ask none default anyconnect
http-comp none
activex-relay disable
file-entry disable
file-browsing disable
url-entry disable
deny-message none
```

### 在终端上

在终端与威胁防御建立 VPN 连接后,点击安全客户端的统计信息 (Statistics) 图标:

- •隧道模式将是"应用隧道",而不是"隧道所有流量"。
- 隧道应用 将列出您在 MDM 中启用隧道的应用。

Cisco and the Cisco logo are trademarks or registered trademarks of Cisco and/or its affiliates in the U.S. and other countries. To view a list of Cisco trademarks, go to this URL: https://www.cisco.com/c/en/us/about/legal/trademarks.html. Third-party trademarks mentioned are the property of their respective owners. The use of the word partner does not imply a partnership relationship between Cisco and any other company. (1721R)

© 2023 Cisco Systems, Inc. 保留所有权利。

当地语言翻译版本说明

思科可能会在某些地方提供本内容的当地语言翻译版本。请注意,翻译版本仅供参考,如有任何不 一致之处,以本内容的英文版本为准。